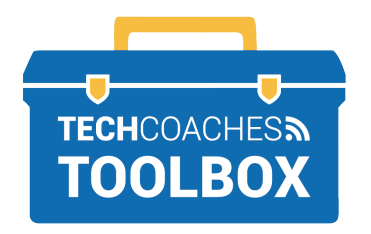

## COMMENT REJOINDRE UNE RÉUNION ZOOM VIA UNE INVITATION PAR E-MAIL

Accédez à votre boîte de réception et ouvrez l'invitation électronique envoyée par l'hôte de la réunion.

| □- C :                   | 1-2 of 2 < > 📼 🗸 🔯                                                                         |  |
|--------------------------|--------------------------------------------------------------------------------------------|--|
| Primary                  | Social Promotions Tnew Zoom                                                                |  |
| 🗌 🚖 Melinda Ferlin-Till. | Zoom meeting invitation - Test Meeting - Melinda Ferlin-Tiller is inviting you to a sched. |  |
| 🗌 🚖 Zoom                 | Please activate your Zoom account - Welcome to Zoom! To activate your account plea Apr 28  |  |
|                          |                                                                                            |  |

Sur un ordinateur (On a computer), une nouvelle page s'ouvrira automatiquement. Vous pouvez être invité à ouvrir l'application Zoom, cliquez sur Autoriser (Allow).

Do you want to allow this page to open "zoom.us"?

Cancel Allow

Sur un appareil mobile (On a mobile device), vous serez automatiquement dirigé vers l'application Zoom et dans la réunion.

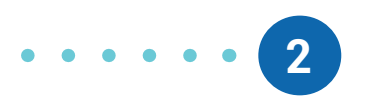

Lors de la visualisation du message, recherchez et cliquez/ appuyez sur le lien hypertexte fourni sous **Rejoindre la réunion Zoom (Join Zoom Meeting).** 

| T IC                  | ase join 200m meeting in progress                                                          |
|-----------------------|--------------------------------------------------------------------------------------------|
| <b>Mel</b> i<br>to Er | inda Ferlin-Tiller <melinda@techcoaches.ca><br/>ic, Christopher マ</melinda@techcoaches.ca> |
| Join<br>https         | Zoom Meeting<br>s://us04web.zoom.us/i/71955701101?pwd=Sjd2REFBdVpuNEU0aHRBc1hlaTkyQT05     |
| Mee<br>Pass           | ting ID: 719 5570 1101<br>sword: 0xSGNc                                                    |
| •                     | •••••4                                                                                     |
|                       | Si l'hôte n'a pas encore                                                                   |
|                       | commencé la réunion,                                                                       |
|                       | vous recevrez cet avis,                                                                    |
|                       | attendez patiemment.                                                                       |
|                       | Please wait for the host to start this meeting.                                            |
|                       | Start: 5:30 PM                                                                             |
|                       | Test Meeting                                                                               |
|                       |                                                                                            |
|                       | Test Computer Audio                                                                        |
|                       |                                                                                            |

Tools to help boost your digital literacy

TECHCOACHES® TOOLBOX

## WWW.TECHCOACHES.CA

Funded by Ontario

Copyright © 2021/2022 Tech Coaches Inc.